## Manuale sui pagamenti spontanei e multipli

La procedura dei pagamenti spontanei e multipli permette di gestire tutti i pagamenti relativi alle pratiche dei Trasporti Eccezionali direttamente da portale **TE Online**. Inizialmente pensata per la sola gestione dei pagamenti con **PagoPA**, questa modalità di pagamento è stata estesa a tutte le tipologie di pagamenti utilizzate sul portale, in modo da facilitare il passaggio all'uso esclusivo della piattaforma PagoPA prevista dall **DL 135 del 14/12/2018 sulla semplificazione**, che obbliga le Amministrazioni Pubbliche ad accettare esclusivamente i pagamenti attraverso questa piattaforma. Gli Enti gestori dei portali (Uffici TE) potranno decidere, ciascuno per conto proprio, quali tipologie dei pagamenti rimarranno attive, e a quali condizioni, durante questo periodo di transizione.

I **pagamenti spontanei** devono essere precaricati sul portale TE, e pagati sulla piattaforma dei pagamenti online configurata sul portale; possono essere inseriti in **modalità differita**, senza dover caricare una pratica sul portale, e senza avere le credenziali di acesso al sistema. Con queste caratteristiche, i pagamenti spontanei possono essere utilizzati per versare:

- l'indennizzo analitico ripartito tra diverse Regioni, senza precaricare la pratica;
- gli oneri delle pratiche presentate per conto terzi, inserite da Agenzie ma pagate dalle Ditte;
- le integrazioni degli oneri, richiesti dall'ufficio TE, anche senza sospendere l'istruttoria;

I pagamenti spontanei possono essere associati a una pratica grazie all'introduzione dei **pagamenti multipli**. Questa funzionalità permette di associare più pagamenti di tipo diverso a una stessa pratica:

- pagamenti diretti inseriti da portale TE, effettuati in fase di presentazione della domanda;
- pagamenti spontanei inseriti da portale TE, caricati in modalità differita;
- pagamenti effettuati fuori da portale TE (es. bollettini postali) solo se autorizzati dall'Ente;

La modalità dei pagamenti multipli tiene conto dei diversi **capitoli di spesa**: **Oneri di segreteria**, se previsti, **Usura strada**, quando dovuta, e **Bolli virtuali**, se abilitati. Perchè il pagamento di una pratica venga considerato valido, l'importo pagato per ogni capitolo di spesa deve corrispondere a quello dovuto. Sarà compito dell'inseritore indicare come viene suddiviso un versamento tra i capitoli di spesa. Per i pagamenti inseriti da portale TE, la suddivisione deve essere specificata a priori - verrà passata tra i parametri alla piattaforma di pagamento online, e non potra più essere modificata. Per i pagamenti effettuati fuori da portale (es. bollettini postali), la suddivisione in capitoli di spesa viene indicata in fase di registrazione del pagamento.

Di seguito vengono illustrate le procedure di inserimento dei pagamenti spontanei (paragrafo 1), dei pagamenti multipli (paragrafo 2) e dei pagamenti online PagoPA (paragrafo 3). A titolo di esempio verrà utilizzato il portale della Regione Emilia-Romagna, che per i pagamenti online PagoPA utilizza il portale di PayER. Per gli altri Enti, la piattaforma di pagamento online è diversa, ma la procedura è simile, e **la gestione dei pagamenti spontanei e multipli rimane identica**. Si precisa, inoltre, che i pagamenti con i bollettini postali e telematici, come quelli effettuati con altre **modalità di pagamento fuori da portale, verranno gradualmente disattivati, a favore dei pagamenti sulla piattaforma PagoPA**.

## 1) Inserimento dei pagamenti spontanei

Per inserire un pagamento spontaneo è sufficiente cliccare sul **link** <u>pagamento spontaneo</u> sulla **schermata di Accesso** al sistema o sulla **pagina Home** (la dicitura potrebbe cambiare, e riportare ulteriori indicazioni sulle modalità di pagamento):

| TRASPORTI                                                                            |                                                                                                    |
|--------------------------------------------------------------------------------------|----------------------------------------------------------------------------------------------------|
| ECCEZIONALI                                                                          | [1] Accedi al servizio »                                                                                                    |
| I versamenti degli oner<br>portale. Per i versamen<br>versamenti da fare in <b>m</b> | i devono avvenire sulla piattaforma dei <b>pagamenti PagoPA</b> di questo<br>ti degli oneri di <b>usura convenzionale ripartita</b> , di <b>integrazioni</b> o altri<br><b>odalità differita</b> , inserire un <u>pagamento spontaneo</u> |

Cliccando sul link, si apre la schermata del **Pagamento spontaneo**, dove bisogna indicare l'Ente destinatario (Ufficio TE), l'Intestatario del pagamento (che deve essere registrato sul portale), la Causale (l'oggetto del versamento) e la ripartizione dell'importo in capitoli di spesa. Si procede cliccando sul pulsante "Successivo", o si annulla l'inserimento cliccando su "Precedente".

| the second second second second second second second second second second second second second second second se                                                                         | and the second second |
|----------------------------------------------------------------------------------------------------|----------------------------------------------------------------------------------------------------|
| L'Ente destinatario dei p                                                                                                    | agamento, deve essere un gestore praticne di questo portale.                                                                                                    |
| Gestore pratica                                                                                                    | v                                                                                                    |
| DATI INTESTATARIO                                                                                                    |                                                                                                    |
| Ricercare l'intestatario<br>compilare il <u>modulo di r</u>                                                                                                    | per Partita IVA o Ragione Sociale. L'intestatario deve essere registrato sul portale TE Online, in caso contrari<br>egistrazione.                                                                                                    |
| PI o Ragione sociale:                                                                                                    | Cerca                                                                                                    |
|                                                                                                    |                                                                                                    |
| Intestatario<br>Causale pagamento<br>Per un pagamento reli<br>pagamento dell' <b>usura</b> o<br>Causale:                                                                                | [Cità metropolitana di Bologna -]<br>ativo a una <b>pratica</b> (domanda, modifica o integrazione) indicare nella causale il <b>codice pratica</b> . Per<br><b>convenzionale ripartita</b> , indicare il <b>periodo</b> di validità e la <b>targa</b> del veicolo.                                                                                                    |
| Intestatario<br>CAUSALE PAGAMENTO<br>Per un pagamento reli<br>pagamento dell' <b>usura</b> o<br>Causale:                                                                                | [Cità metropolitana di Bologna]<br>ativo a una <b>pratica</b> (domanda, modifica o integrazione) indicare nella causale il <b>codice pratica</b> . Per<br><b>convenzionale ripartita</b> , indicare il <b>periodo</b> di validità e la <b>targa</b> del veicolo.                                                                                                    |
| Intestatario<br>CAUSALE PAGAMENTO<br>Per un pagamento reli<br>pagamento dell' <b>usura (</b><br>Causale:<br>DATI PAGAMENTO                                                              | [Cità metropolitana di Bologna -]<br>ativo a una <b>pratica</b> (domanda, modifica o integrazione) indicare nella causale il <b>codice pratica</b> . Per<br><b>convenzionale ripartita</b> , indicare il <b>periodo</b> di validità e la <b>targa</b> del veicolo.                                                                                                    |
| Intestatario<br>CAUSALE PAGAMENTO<br>Per un pagamento reli<br>pagamento dell' <b>USUTA</b> i<br>Causale:<br>DATI PAGAMENTO<br>Indicare i singoli import                                 | [Ottà metropolitana di Bologna ·]         ativo a una pratica (domanda, modifica o integrazione) indicare nella causale il codice pratica. Per convenzionale ripartita, indicare il periodo di validità e la targa del veicolo.         i per gli Oneri di segreteria, Usura strada e Marche da bollo digitali, quando dovuti.                                                                                                    |
| Intestatario<br>CAUSALE PAGAMENTO<br>Per un pagamento reli<br>pagamento dell' <b>USUTA</b><br>Causale:<br>DATI PAGAMENTO<br>Indicare i singoli import<br>Oneri segreteria               | Città metropolitana di Bologna ·         ativo a una pratica (domanda, modifica o integrazione) indicare nella causale il codice pratica. Per convenzionale ripartita, indicare il periodo di validità e la targa del veicolo.         i per gli Oneri di segreteria, Usura strada e Marche da bollo digitali, quando dovuti.         0.00 €                                                                                                    |
| Intestatario<br>CAUSALE PAGAMENTO<br>Per un pagamento relipagamento dell' <b>usura</b> i<br>Causale:<br>DATI PAGAMENTO<br>Indicare i singoli import<br>Oneri segreteria<br>Usura strada | Città metropolitana di Bologna ·         ativo a una pratica (domanda, modifica o integrazione) indicare nella causale il codice pratica. Per convenzionale ripartita, indicare il periodo di validità e la targa del veicolo.         i per gli Oneri di segreteria, Usura strada e Marche da bollo digitali, quando dovuti.         0.00 €         0.00 €                                                                                                    |

Nella schermata successiva, l'unica **modalità di pagamento** disponibile è quella online. Si possono aggiungere delle note (facoltative), e si procedere al pagamento cliccando su "Paga con Payer" (il pulsante cambia in base alla piattaforma di pagamento uitilizzata). Per modificare i dati del pagamento, cliccare su "Torna indietro".

| Γ. | Medalità di Dagamente                                                                                                    |
|----|----------------------------------------------------------------------------------------------------|
|    | Muanta ul Pagamento                                                                                                    |
|    | DATI PAGAMENTO:<br>Destinatario: Città metropolitana di Bologna<br>Causale: Usura convenzionale ripartita per il veicolo targato XX 123YY |
|    | Importo in Euro: 123,45 (usura 123,45)                                                                                                    |
|    | Intestatario pagamento:                                                                                                    |
|    | Azienda TEST ®                                                                                                    |
|    | PAGAMENTO ON-LINE                                                                                                    |
|    | Note (OP2.)                                                                                                    |
|    | << Torna indietro                                                                                                    |

L'utente viene inoltrato sul portale dei pagamenti online, dove potrà procedere scegliendo una delle modalità predisposte dalla piattaforma (per i pagamenti sul portale di PayER vedere il paragrafo 3).

Al termine del pagamento, si torna sul portale TE, e viene mostrata la pagina di **esito pagamento**. Il portale TE cerca di catturare l'esito dell'operazione e, se lo stesso non è ancora disponibile, il pagamento rimane in **attesa di verifica**. L'utente può ripetere la verifica manualmente cliccando su "Verifica esito pagamento", oppure cliccare su "Attendi esito automatico" per lasciare che il sistema catturi in autonomia l'esito del pagamento facendo delle verifiche periodiche. I tempi di attesa dipendono dal circuito bancario utilizzato.

| Numero ordine                              | TE/2020-1451-20071616141385                                                                                                    |
|--------------------------------------------|----------------------------------------------------------------------------------------------------|
| Importo                                    | 123,45                                                                                                    |
| Data pagamento                             | 16/07/2020 👻                                                                                                    |
| Codice autoriz                             | PAGAMENTO IN VERIFICA                                                                                                    |
| Note<br>Stato<br>Esito                     | ATTENZZONE: II pagamento è in attesa di verifica!<br>Il portale TE ofinie è in attesa che il gestore del pagamenti comunichi l'esito dell'operazione, i tempi di attesa<br>dipendono dal circuito bancario utilizzato. Clicare su "Verifica esito pagamento" per verificare l'esito<br>manualmente, oppure uscre cilcando su "Attendi esito pagamento" per la sciarea verifichi l'esito in<br>automatico. Il sistema invierà la quietanza di pagamento, riportante gil estremi e l'esito dell'operazione,<br>all'Indrizzo emi dell'indestario. |
| TTENZIONE<br>portale TE (<br>pancario util | Verifica esito pagamento Attendi esito automatico<br>Jasciare che il sistema verifichi l'esito in automatico. Il sistema inviera la quetanza di pagamento, mortante di estremi                                                                                                    |

Quando la piattaforma dei pagamenti termina le verifiche sul versamento avvenuto, viene inviata una **quietanza** all'indirizzo email dell'intestatario (registrato sul portale TE), contenente i **codici identificativi** e l'**esito** dell'operazione. I codici permettono di rintracciare un pagamento, e di collegare lo stesso a una pratica. Se il portale TE non riesce ad effettuare la verifica dell'esito, si può inviare la quietanza all'ufficio TE chiedendo di **regolarizzare il pagamento online**.

I pagamenti PagoPA vengono identificati dal codice **IUV** – **Identificativo Univoco di Versamento**. Alcuni portali di pagamento, però, possono utilizzare altri codici stampati sulla quietanza. Il portale di PayER, per esempio, utilizza il codice **ID Transazione** per la retrocompatibilità con i sistema sviluppati prima dell'arrivo di PagoPA. Di seguito l'esempio di una quietanza di PayER:

| weekeen payER                                                                                                    |                                                                                                    |
|----------------------------------------------------------------------------------------------------|----------------------------------------------------------------------------------------------------|
| Dati per la notifica (                                                                                            | ati Utente                                                                                                    |
| EMail:                                                                                                    | mine and ighine @generate an                                                                                                    |
| Dati                                                                                                    | Transazione                                                                                                    |
| Id Transazione:<br>Codice identificativo del PSP:<br>Numero univoco assegnato al pagamento dal F<br>Data:<br>Ora: | d4c6a51b-7ee4-470c-b359-afc064a7fb94<br>BCITITMM Intesa Sanpaolo<br>PSP: Imr1x41qk06n3hsh8c1j41mzl57f80bj2<br>15/07/2020<br>23:46:47 |
| IUV - Identificativo univoco assegnato dall'En<br>Codice fiscale creditore: 98765432103 IUV: F                    | ate Creditore:<br>₹F1425040<br>Importi                                                                                               |
| Importo Totale Transazione:<br>Costi servizio:                                                                    | 123,45<br>I costi del servizio sono stati determinati dal                                                                            |

## 2) Inserimento dei pagamenti multipli

Per associare più pagamenti a una stessa pratica, si utilizza la funzionalità dei **pagamneti multipli**. Una volta caricatia una domanda sul portale TE, all'inseritore viene proposta la seguente schermata:

|                                                                                                    | Dovuti                       | Pag           | ati                 | Da pagare             |                                                |                               |               |                |
|----------------------------------------------------------------------------------------------------|------------------------------|---------------|---------------------|-----------------------|------------------------------------------------|-------------------------------|---------------|----------------|
| Costi amministrativi                                                                                                    | 50,00 €                      | 0,00          | )€                  | 50,00 €               | ATTENZIONE: Ne                                 | l caso dell'usura rip         | artita tra p  | iù Enti        |
| Imposta di bollo virtuale                                                                                                    | 0,00 €                       | 0.00          | ¢                   | 0,00 €                | dovuto a guesto f                              | usura dovuta e di<br>Ente.    | verso dall'i  | mporte         |
| Usura dovuta a questo Ent                                                                                                    | e 223,45 €                   | 0,00          | ) E                 | 223,45 €              | La ripartizione                                | dell'usura tra Ent            | ti viene st   | ampat          |
| Totale usura strada dovuta                                                                                                    | 223,45 €                     | 0,00          | €                   | 223,45 €              | modifica della do                              | e, e deve essere sp<br>manda. | ecificata in  | tase d         |
| PAGAMENTI EFFETTUATI                                                                                                    | Tot (                        | Stato Causalo | Id ordine /         | Data ordine /         | Id pagamento /                                 | Data pagamento /              | Codice        | Pag            |
| PAGAMENTI EFFETTUATI<br>Oneri Usura Bolli Dovuto                                                                               | Tot S<br>Pagato              | Stato Causale | Id ordine /<br>BOL1 | Data ordine /<br>BOL1 | Id pagamento /<br>BOL2                         | Data pagamento /<br>BOL2      | Codice<br>IUV | Pag            |
| PAGAMENTI EFFETTUATI<br>Oneri Usura Bolli Dovuto<br>essun pagamento registrato                                                 | Tot s<br>Pagato              | Stato Causale | Id ordine /<br>BOL1 | Data ordine /<br>BOL1 | Id pagamento /<br>BOL2                         | Data pagamento /<br>BOL2      | Codice<br>IUV | Pag            |
| PAGAMENTI EFFETTUATI<br>Oneri Usura Bolli Dovuto<br>Nessun pagamento registrato                                                | Tot s<br>Pagato              | Stato Causale | Id ordine /<br>BOL1 | Data ordine /<br>BOL1 | Id pagamento /<br>BOL2                         | Data pagamento /<br>BOL2      | Codice<br>IUV | Pag            |
| PAGAMENTI EFFETTUATI<br>Oneri Usura Bolli Dovuto<br>lessun pagamento registrato<br>Registrare un pagamento<br>nuovo pagamento. | Tot S<br>Pagato<br>PagoPA ef | Stato Causale | Id ordine /<br>BOL1 | Data ordine /<br>BOL1 | Id pagamento /<br>BOL2<br>riportati sulla rice | Data pagamento /<br>BOL2      | Codice<br>TUV | Pag<br>erire u |

In alto vengono visualizzati gli **importi dovuti, pagati e da pagare;** la voce **totale usura strada dovuta** si riferisce all'importo complessivo che potrebbe includere l'usura dovuta ad altri Enti (usura convenzionale ripartita). L'elenco dei p**agamenti effettuati** (all'inizio vuoto) mostra tutti i pagamenti associati alla pratica, e i due pulsanti sottostanti permettono di **registrare un pagamento** già effettuato o di **inserirne un nuovo pagamento**.

In fondo si trovano i pulsanti che permettono di **tornare in modifica** della pratica o di **inoltrare la domanda in istruttoria**. Quest'ultimo pulsante rimane **disabilitato fino a quando tutti gli importi indicati in alto non risultino pagati**. I pagamenti online vengono considerati validi solo quando viene catturato l'esito del pagamento (quando non sono più in stato "in verifica"), mentre per i pagamenti fuori da portale (es. bollettini postali) sarà sufficiente indicare l'importo e i codici identificativi, ed allegare la ricevuta che verrà verificata a posteriori.

Cliccando su "Nuovo pagamento" viene aperta la maschera con i dati del pagamento. I campi da compilare sono gli stessi di un pagamento spontaneo, con la differenza che l'**ente destinatario** viene preselezionato (è l'ufficio presso il quale si sta presentando la domanda) e l'**intestatario** deve essere il richiedente dell'autorizzazione o l'agenzia che inserisce la domanda per conto terzi:

| ENTE DESTINATARIO                                                                                                    |                                                                                                    |
|----------------------------------------------------------------------------------------------------|----------------------------------------------------------------------------------------------------|
| L'Ente destinatario del p                                                                                                    | agamento, deve essere lo stesso che rilascia l'autorizzazione.                                                                                                    |
| Gestore pratica                                                                                                    | Città metropolitana di Bologna \vee                                                                                                    |
| DATI INTESTATARIO                                                                                                    |                                                                                                    |
| L' <b>intestatario</b> del paga                                                                                                    | mento è la Ditta che effettua il trasporto, o l'inseritore della domanda (se diverso dalla Ditta).                                                                                                    |
| Intestatario                                                                                                    | Azienda TEST 🛸                                                                                                    |
|                                                                                                    |                                                                                                    |
| Causale pagamento<br>La causale del pagamen<br>pagamento (es. usura,                                                                                                    | to deve riportare il <b>codice pratica</b> . In caso di pagamenti multipi associati a una pratica, indicare l' <b>oggetto</b> de<br>integrazione).                                                                                                    |
| CAUSALE PAGAMENTO<br>La causale del pagamen<br>pagamento (es. usura, i<br>Causale:<br>Pagamento pratica 86/2020                                                                                                    | ito deve riportare il <b>codice pratica</b> . In caso di pagamenti multipi associati a una pratica, indicare l' <b>oggetto</b> de<br>ntegrazione).                                                                                                    |
| CAUSALE PAGAMENTO<br>La causale del pagamen<br>pagamento (es. usura, i<br>Causale:<br>Pagamento pratica 86/2020<br>DATI PAGAMENTO                                                                                             | ito deve riportare il <b>codice pratica</b> . In caso di pagamenti multipi associati a una pratica, indicare l' <b>oggetto</b> de<br>ntegrazione).                                                                                                    |
| CAUSALE PAGAMENTO<br>La causale del pagamen<br>pagamento (es. usura, i<br>Causale:<br>Pagamento pratica 86/2020<br>DATI PAGAMENTO<br>ATTENZIONE: in autom<br>pagamento si riferisco                                           | ito deve riportare il <b>codice pratica</b> . In caso di pagamenti multipi associati a una pratica, indicare l' <b>oggetto</b> de<br>Integrazione).<br>atico vengono porposti gli importi totali da pagare per ogni capitolo di spesa: <b>modificare gli importi se i</b><br><b>e a un importo parziale.</b> |
| CAUSALE PAGAMENTO<br>La causale del pagamer<br>pagamento (es. usura, i<br>Causale:<br>Pagamento pratica 86/2020<br>DATI PAGAMENTO<br>ATTENZIONE: in autom<br><b>Pagamento si riferisc</b><br>Oneri segreteria                 | to deve riportare il <b>codice pratica</b> . In caso di pagamenti multipi associati a una pratica, indicare l' <b>oggetto</b> de<br>Integrazione).<br>atico vengono porposti gli importi totali da pagare per ogni capitolo di spesa: <b>modificare gli importi se i</b><br><b>e a un importo parziale.</b>  |
| CAUSALE PAGAMENTO<br>La causale del pagamer<br>pagamento (es. usura, i<br>Causale:<br>Pagamento pratica 86/2020<br>DATI PAGAMENTO<br>ATTENZIONE: in autom<br><b>Pagamento si riferisc</b><br>Oneri segreteria<br>Usura strada | to deve riportare il <b>codice pratica</b> . In caso di pagamenti multipi associati a una pratica, indicare l' <b>oggetto</b> de<br>integrazione).<br>atico vengono porposti gli importi totali da pagare per ogni capitolo di spesa: <b>modificare gli importi se i</b><br><b>e a un importo parziale.</b>  |

Anche gli altri campi vengono precompilati, indicando il codice della pratica nella **causale** e gli **importi dovuti**, ma possono essere aggiornati dall'utente. In particolare, per i pagamenti già effettuati (fuori da portale) se l'importo pagato fosse inferiore al totale dovuto, si potrà associare un altro pagamento per coprire l'importo mancante.

Cliccando sul "Successivo" si apre la pagina che permette di selezionare la modalità di pagamento. In questo esempio, oltre al pagamento con PagoPA è ancora possibile pagare con un bollettino postale o telematico:

| Modalità di Pagamento                              |                                                                 |
|----------------------------------------------------|-----------------------------------------------------------------|
|                                                    | Città metropolitana di Bologna, Pratica:86/2020 - Nuova domanda |
| Dati pagamento:                                    |                                                                 |
| Destinatario: Città metropolitana di Bologna       |                                                                 |
| Causale: Pagamento pratica 86/2020                 |                                                                 |
| Importo in Euro: 86,55 (usura 86,55)               |                                                                 |
| Intestatario pagamento:                            |                                                                 |
| Azienda TEST 🛞                                     |                                                                 |
| PAGAMENTO ON-LINE                                  |                                                                 |
| Paga con Par<br>Note (opc.)                        |                                                                 |
| PAGAMENTO TELEMATICO IN C.C.P. (001022703790) II   | RAMITE INTERNET O SPORTELLI AUTOMATICI                          |
| Inserire i dati di pagamento                       | □Inserire i dati dell'eventuale secondo bollettino              |
| A B C Data                                         | A B C Data                                                      |
| · · · · ·                                          |                                                                 |
| VCY Importo £                                      | VCY Importe E                                                   |
|                                                    |                                                                 |
| Bollettino Browse No file selected. Allega         | Bollettino Browse No file selected. Allega                      |
| Note (opz.)                                        | Salva pagamento                                                 |
| <u>Modalità di compilazione</u>                    |                                                                 |
| PAGAMENTO TELEMATICO IN C.C.P. (001022705790) T    | RAMITE INTERNET O SPORTELLI AUTOMATICI                          |
| SEZ Data UPV Cod                                   | dice Importo €                                                  |
| •                                                  |                                                                 |
| Discuste assessments telemetics Downey No file sel | Allow Allow                                                     |
| Note (mail)                                        | nieyd                                                           |
|                                                    |                                                                 |
|                                                    | Salva pagamento                                                 |

Prima di procedere è importante verificare i dati del pagamento riportati in alto: si può tornare indietro cliccando sul pulsante "Torna indietro" in basso, per rettificare la causale o gli importi.

Scegliendo di inserire un pagamento online, l'utente verrà inoltrato sul portale dei pagamenti, dove potrà procedere scegliendo una delle modalità predisposte dalla piattaforma (per i pagamenti sul portale di PayER vedere il paragrafo 3).

Al termine del pagamento, si torna sul portale TE, e viene mostrata la pagina di **esito pagamento**. Trattandosi di un pagamento multiplo (composto da più pagamenti) il sistema, oltre a verificare l'esito dell'operazione, **controlla che l'importo totale pagato corrisponda al totale dovuto**. Se la somma di tutti i pagamenti associati alla pratica copre per intero l'importo totale dovuto, la domanda viene inoltrata in istruttoria; in caso contrario, l'utente deve tornare in modifica ed associare un ulteriore pagamento:

|                                    | 00/202011374229                                                                                                    |
|------------------------------------|----------------------------------------------------------------------------------------------------|
| Data pagament                      | ATTENZIONE!                                                                                                    |
| Codice autorizz<br>Data autorizzaz | ATTENZIONE: Importo pagato inferiore al totale dovuto! Il pagamento è andato a buon fine, ma l'importo<br>pagato è inferiore al totale dovuto per la pratica. Terminare la procedura cliccando su "Salva e chiudi" ed<br>aggiungere un pagamento per l'importo mancante. |
| lote                               |                                                                                                    |
| Stato                              | Chiudi                                                                                                    |
| Esito                              |                                                                                                    |

Per i bollettini postali o telematici, o altre modalita di pagamento fuori da portale TE, la procedura è analoga. Bisogna inserire i dati riportati sulla ricevuta del pagamento, allegare la ricevuta stessa, e cliccare sul relativo pulsante "Salva". Se l'importo totale pagato corriponde al totale dovuto, la domanda viene inoltrata in istruttoria, altrimenti si torna alla schermata di **Pagamento pratica**:

|                |                 |                |                 | Dovu  | uti      | Pagati                                     |              | Da pagare        |                                                    |                                      |               |           |          |     |  |  |  |
|----------------|-----------------|----------------|-----------------|-------|----------|--------------------------------------------|--------------|------------------|----------------------------------------------------|--------------------------------------|---------------|-----------|----------|-----|--|--|--|
| Costi          | ammi            | nistra         | tivi            | 50,00 | €        | 50,00 €                                    |              | 0,00 €           | ATTENZI                                            | ONE: Nel caso de                     | ell'usura rip | artita tr | a più E  | nti |  |  |  |
| Impo           | sta di          | bollo          | virtuale        | 0,00  | €        | 0,00 €                                     |              | 0,00 €           | l'importo<br>dovuto a                              | o totale usura de<br>o guesto Ente.  | ovuta è di    | verso d   | all'impo | rto |  |  |  |
| Usura          | a dovu          | ta a q         | uesto Ente      | 210,0 | 0€       | 86,55 €                                    |              | 123,45 €         | La ripartizione dell'usura tra Enti viene stampata |                                      |               |           |          |     |  |  |  |
| Totale         | e usura         | a strad        | da dovuta       | 300,0 | 0€       | 176,55                                     | €            | 123,45 €         | sull'auto<br>modifica                              | rizzazione, e deve<br>della domanda. | e essere sp   | ecificata | in fase  | d   |  |  |  |
|                |                 |                | P               | agato |          | Pagamento                                  |              |                  | BOL1                                               | 673cdd11-2b5d-                       | / BOL2        | 100       |          |     |  |  |  |
| Pagai          | MENTI           | EFFET          | TUATI           |       |          |                                            |              |                  |                                                    |                                      |               |           |          |     |  |  |  |
| 0,00           | 86,55           | 0,00           | 86,55           |       | in       | Pagamento<br>pratica                       | 86/2020-1454 | 1-20071714554329 | 17/07/2020                                         | 673cdd11-2b5d-<br>4cd9-              | 17/07/2020    |           | ONL ?    | 6   |  |  |  |
|                |                 |                |                 |       | ventica  | 86/2020                                    |              |                  | 14:55:49                                           | a022-84c77e5a8155                    | 14:50:44      |           |          |     |  |  |  |
| 50,00          | 0,00            | 0,00           | 50,00           |       | pagato   | Pagamento<br>pratica<br>86/2020 -<br>oneri | 01995386345  | 43543            | 17/07/2020<br>00:00:00                             |                                      |               |           | TEL !    | 6   |  |  |  |
| legis<br>nuovo | trare (<br>paga | un pa<br>mento | gamento F<br>o. | agoP  | A effett | tuato da po                                | rtale TE, ir | ndicando i dati  | riportati s                                        | sulla <b>ricevuta di</b>             | PagoPA, o     | oppure    | inserire | u   |  |  |  |

L'elenco dei pagamenti effettuati mostra tutti i pagamenti associati alla pratica. Se un pagamento online risulta ancora **in attesa dell'esito**, basterà cliccare sul link <u>in verifica</u> della colonna Stato per eseguire una verifica manuale, oppure attendere che il sistema verifichi l'esito in automatico.

Dagli importi in alto si evince che ci sono ancora 123,45 Euro da pagare per l'indenizzo di usura eccezionale. Se l'indenizzo è stato pagato a priori con un pagamento spontaneo, si può **registrare il pagamento** inserendo l'identificativo della quietanza di pagamento (**ID Transazione** per PayER) e cliccando sul pulsante "Registra pagamento": se l'esito dell'operazione risulta già verificato, il pagamento viene inserito direttamente nell'elenco dei pagamenti effettuati, in caso contrario l'utente verrà reindirizzato alla schermata di **Esito pagamento** per una verifica.

Una volta inseriti tutti i pagamenti, si abilita il pulsante per l'inoltro della domanda in istruttoria:

|       |          |         |           | Dovu          | ıti    | Pagati                                                                       |            | Da pagare          |                          |                                              |                             |               |          |     |
|-------|----------|---------|-----------|---------------|--------|------------------------------------------------------------------------------|------------|--------------------|--------------------------|----------------------------------------------|-----------------------------|---------------|----------|-----|
| Costi | ammir    | nistrat | ivi       | 50,00         | €      | 50,00 €                                                                      |            | 0,00 €             | ATTENZIO                 | NE: Nel caso de                              | ll'usura ripa               | artita tr     | a più E  | nti |
| Impo  | sta di l | ollo v  | virtuale  | 0,00          | É      | 0,00 €                                                                       |            | 0,00 €             | dovuto a                 | totale usura do<br>questo Ente.              | ovuta e div                 | erso d        | all'impo | rte |
| Usura | a dovut  | aaq     | uesto Ent | 210,0         | 0 E    | 210,00 €                                                                     |            | 0,00 €             | La <b>ripar</b>          | izione dell'usu                              | <b>ra</b> tra Ent           | i viene       | stamp    | at  |
| Total | e usura  | strac   | la dovuta | 300,0         | 0€     | 300,00 €                                                                     |            | 0,00 €             | modifica                 | zzazione, e deve<br>della domanda.           | essere spe                  | cificata      | in fase  | : c |
| Paga  | MENTI    | FFETT   | UATI      |               |        |                                                                              |            |                    |                          |                                              |                             |               |          |     |
| Dnerl | Usura    | Bolli   | Dovuto    | Tot<br>Pagato | Stato  | Causale                                                                      | Id ordine  | / BOL1             | Data<br>ordine /<br>BOL1 | Id pagamento /<br>BOL2                       | Data<br>pagamento<br>/ BOL2 | Codice<br>IUV | Pag      |     |
| 0,00  | 123,45   | 0,00    | 123,45    |               | pagato | Usura<br>convenzionale<br>ripartita per il<br>veicolo<br>targato XX<br>123YY | TE/2020-1- | 448-20071523424883 | 15/07/2020<br>23:42:53   | d4c6a51b-<br>7ee4-470c-b359-<br>afc064a7fb94 | 15/07/2020<br>23:46:47      |               | ONL +    | 6   |
| 00,00 | 86,55    | 0,00    | 86,55     |               | pagato | Pagamento<br>pratica<br>86/2020                                              | 86/2020-1  | 454-20071714554329 | 17/07/2020<br>14:55:49   | 673cdd11-2b5d-<br>4cd9-<br>a022-84c77e5a8155 | 17/07/2020<br>14:56:44      |               | ONL +    | 6   |
| 50,00 | 0,00     | 0,00    | 50,00     |               | pagato | Pagamento<br>pratica<br>86/2020 -<br>oneri                                   | 019953863  | 34543543           | 17/07/2020<br>00:00:00   |                                              |                             |               | TEL !    | 6   |

## 3) Pagamento online PagoPA (PayER)

La pagina iniziale del portale dei pagamenti visualizza in maniera sintetica i dati del pagamento, e fornisce delle informazioni sulla piattaforma PagoPA.

| Modalità di pagamento                                                                                                    |                                                                                                    |                                                                                                    |  |  |  |  |
|----------------------------------------------------------------------------------------------------|----------------------------------------------------------------------------------------------------|----------------------------------------------------------------------------------------------------|--|--|--|--|
|                                                                                                    |                                                                                                    |                                                                                                    |  |  |  |  |
| O RER                                                                                                    |                                                                                                    |                                                                                                    |  |  |  |  |
| Codice fiscale                                                                                                    | Identificativo documento                                                                                                    | Importo (6)                                                                                                    |  |  |  |  |
| 03506780281                                                                                                    | 125d3d85-0                                                                                                    | 123,45                                                                                                    |  |  |  |  |
| MODALITÀ DI NOTIFICA                                                                                                    |                                                                                                    |                                                                                                    |  |  |  |  |
| Selezionate:                                                                                                    | and an and a second second second second second second second second second second second second second second                                                                                                    |                                                                                                    |  |  |  |  |
| MODALITÀ DI PAGAMENTO                                                                                                    |                                                                                                    |                                                                                                    |  |  |  |  |
| Page04 à l'Ateran activité<br>Nelles de la construité<br>Aterative de la construité<br>de la construité<br>de la constru | Italiano, previto delle normative vigenti (CAD, Codice dell'Anveninitar<br>sto accorre selezionare il hottote Awarti in fondo alla pagisa, tenedo<br>inzione preso pagisti, tale registrazione è facoltative en on necessari<br>ne è necessario cicce il hottore "Cillador per riforanze al erivrizo;<br>modalità di pagamento carat ad credito, conto corrente e altro.<br>Il pagamento con arte di Intesa Simpacio, seguendo la proceduta di per<br>pagamento con carte di Intesa Simpacio, seguendo la proceduta di po-<br>na agendata utilizzando la cardi al creditori.debito, accore scegliere "<br>di digitato da la cano di ricera Timita Romgan"). | azione Digitale) per effettuare i pagamenti elettronici vero la<br>presente che<br>a per portare a termine il pagamento;<br>guito riportata, è possibile usufruire di costi di commissione<br>fascia 30,016-130,0061 1,324 per la fascia 150,016-300,006 a 24<br>'Conto corrente" e ricercare nella lista "intesa Sarpado Emilia |  |  |  |  |
| <b>≝</b> payER                                                                                                    |                                                                                                    |                                                                                                    |  |  |  |  |
| ista pical por futilizza                                                                                                    | del pagamento<br>carta di debito<br>sul sistema                                                                                                    |                                                                                                    |  |  |  |  |
| con Intesa S<br>nazionale pi                                                                                                    | agoPA                                                                                                    |                                                                                                    |  |  |  |  |
| on intesis s     naziontae pi                                                                                                    |                                                                                                    | 🕡 info Costi                                                                                                    |  |  |  |  |
| con tata di con<br>con Intesa s<br>nazionaero                                                                                                    | Agenta Cost                                                                                                    | 🕡 Info Costi<br>Iso del servizio Totale addebitato                                                                                                    |  |  |  |  |

Cliccando su "Avanti", si viene reindirizzati sul portale di PagoPA, e viene richiesto di autenticarsi con lo SPID o con un indirizzo email:

| pagopp | Comune per i test di LEPIDA<br>/RFS/RF9525037/123.45<br>123,45€ | Annulla                   |
|--------|-----------------------------------------------------------------|---------------------------|
|        | $\Pi \sim$                                                      |                           |
|        | pagoPA                                                          |                           |
|        | Entra ron SPID                                                  |                           |
|        | Non hai SPID2 Scopri di più                                     |                           |
|        | Entra con la tua email                                          |                           |
|        |                                                                 | Informativa sulla privacy |

Si procede accettando l'informativa sulla privacy:

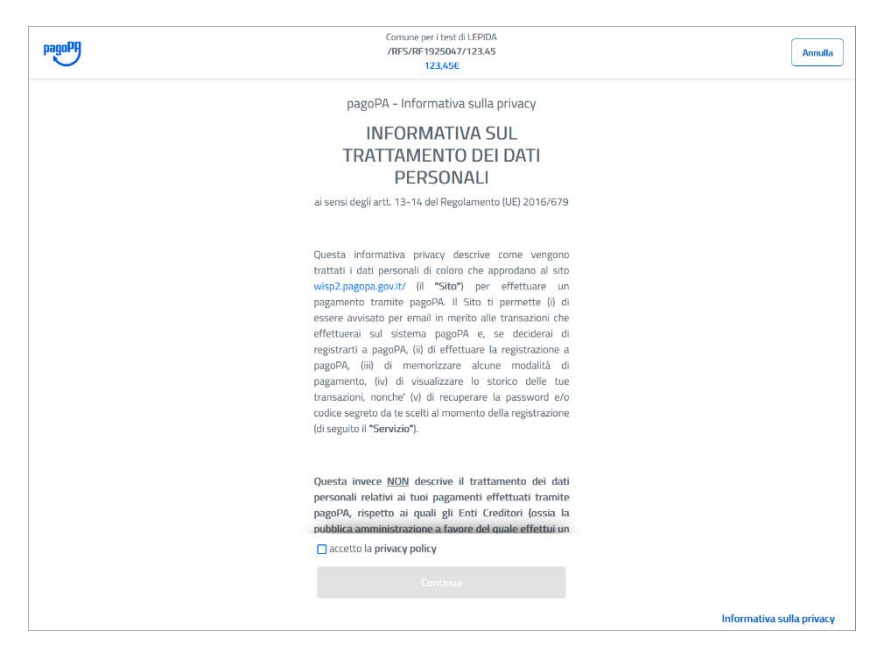

e scegliendo il metodo di pagamento:

| pagoPH | Comune per i test di LEPIDA<br>/RFS/RF9525037/123.45<br>123.45€ | Annulla                   |
|--------|-----------------------------------------------------------------|---------------------------|
|        | Come vuoi pagare?                                               |                           |
|        | Carta di credito/debito                                         |                           |
|        | Conto corrente                                                  |                           |
|        | Altri metodi di pagamento                                       |                           |
|        |                                                                 | Informativa sulla privacy |

La piattaforma di PagoPA permette di pagare con carta di credito, dal conto corrente, o con uno dei seguenti strumenti di pagamento telematico (la schermata si apre cliccando su "Altri metodi di pagamento"):

| pagoph | Comune per i test di LEPIDA<br>/RE5/RE9425041/6.00<br>6,00E                                                                                                    | Annul                   |
|--------|----------------------------------------------------------------------------------------------------|-------------------------|
|        | Scegli la modalità di pagamento                                                                                                    |                         |
|        | Q, cerca la tµa banca                                                                                                    |                         |
|        | Ordina per: Alfabetico V Tipo: Crescente V                                                                                                    |                         |
|        | Posterialiane > > > Page can Perturbary Camenidadee mar 1,00 €                                                                                                    |                         |
|        | Satispay Organication States                                                                                                    |                         |
|        | Satispay Orange Market Science Market Science Marke |                         |
|        | Carte Pagamento Commissione max 0,95 €                                                                                                    |                         |
|        | Postepay<br>Person Postepay<br>Pega con Postepay<br>Cosmolosiane max 1,00 E                                                                                                    |                         |
|        | INTES I SNRKKO PayPal > PayPal Commissione max 1,50 E                                                                                                    |                         |
|        | BANCOMAT DAY<br>Bancomat Ray                                                                                                    |                         |
|        | Non trovi la tua banca?                                                                                                    | Informativa sulla priva |

Scegliendo come metodo di pagamento la carta di credito, bisognerà inserire i dati della carta e confermare con il pulsante "Continua":

| pagoPf | Comune per i test di LEPIDA<br>/RFS/RF6825038/123.45<br>123,45€ | Annulla                   |
|--------|-----------------------------------------------------------------|---------------------------|
|        | pagoPA accetta queste carte di credito/debito                   |                           |
|        | Electron The American State                                     |                           |
|        | O nome e cognome                                                |                           |
|        | nome e cognome                                                  |                           |
|        | - 0000 0000 0000 0000                                           |                           |
|        | numero della carta di credito                                   |                           |
|        | mm / AA î CVC                                                   |                           |
|        | scadenza (mm/aa) codice di verifica                             |                           |
|        |                                                                 |                           |
|        |                                                                 |                           |
|        |                                                                 | Informativa sulla privacy |

La schermata di riepologo, oltre a riportare i dati sulla modalità di pagamento, mostra il **gestore del pagamento preselezionato** in automatico. E' possibile **indicare un altro gestore** cliccando su "Cambia il gestore del pagamento":

| pagoPA | Comune per i test di LEPIDA<br>/RFS/RF1A25040/123.45<br>123,45€                | Annulla                   |
|--------|--------------------------------------------------------------------------------|---------------------------|
|        | Paga con questa carta di credito                                               |                           |
|        | AZIENDA TEST scad. 03 / 22                                                     |                           |
|        | Costi massimi di commissione 1,00 € Perché?<br>Il pagamento sarà gestito da    |                           |
|        | Posteitaliane                                                                  |                           |
|        | Carta di credito                                                               |                           |
|        |                                                                                |                           |
|        | Cambia il gestore del pagamento                                                |                           |
|        | Totale 124,45 €<br>Receveral lesito all'indrizzo                               |                           |
|        | ATTENZIONE: DOPO LA CONFERMA DEL PAGAMENTO<br>NON SARÀ PIÙ POSSIBILE ANNULLARE |                           |
|        | Conferma il pagamento                                                          |                           |
|        |                                                                                | Informativa sulla privacy |

La maschera di selezione, visualizza per ciascun gestore le commissioni massime:

| pagoPP | Comune per i test di LEDIDA<br>/RF5/RF1425040/123A5<br>123A56                 | Annull                   |
|--------|-------------------------------------------------------------------------------|--------------------------|
|        | AZIENDA TEST scal. 03 / 22                                                    |                          |
|        | Completa il pagamento scegliendo una delle alternative<br>di seguito elencate |                          |
|        | Q cerca                                                                       |                          |
|        | Ordina per: Alfabetico 🗸 Tipo: Crescente 🗸                                    |                          |
|        | Pagamento con carte Commissione max 1,30 6                                    |                          |
|        | Postoitaliane V/SA 🐏 ><br>Carta di credito Commissione mare 1,00 li           |                          |
|        | MP5 pagamente con carta di Commissione nua 2,00 %                             |                          |
|        | Pagamento con carta VISA                                                      |                          |
|        | Postepay Postepay<br>Posteciane<br>Paga con Prostepay Commissione mars 1,00 % |                          |
|        | INTESA SINISIACIO VISA                                                        |                          |
|        | Perché la commissione?                                                        | Informativa sulla privac |

Selezionando il gestore di pagamento, si torna nella schermata di riepilogo, e si confermano i dati cliccando su "Conferma il pagamento". Verrà aperta la schermata di operazione in corso, e se la carta di credito prevede un ulteriore verifica di sicurezza (es. Verified by Visa), verrà richiesto di inserire il codice di sblocco:

| pagoPA | Comune per i test di LEPIDA<br>/RFS/RF1425040/123.45<br>123.456 |                           |
|--------|-----------------------------------------------------------------|---------------------------|
|        | Operazione in corso, per favore<br>attendi                      |                           |
|        |                                                                 | Informativa sulla privacy |

Il sistema mostra l'esito dell'operazione del pagamento, e si torna sul portale TE cliccando su "Chiudi":

| pagoPA | Comune per i test di LEPIDA<br>/RF5/RF1425040/123.45                                                                                                    | Annulla                   |
|--------|----------------------------------------------------------------------------------------------------|---------------------------|
| V      | 123,45€                                                                                                    |                           |
|        |                                                                                                    |                           |
|        |                                                                                                    |                           |
|        | $\checkmark$                                                                                                    |                           |
|        | Grazie. l'operazione è stata presa in carico.                                                                                                    |                           |
|        |                                                                                                    |                           |
|        | Riceverai l'esito a contra contra con |                           |
|        |                                                                                                    |                           |
|        | 10 Avenue 1                                                                                                    |                           |
|        | Chiudi                                                                                                    |                           |
|        |                                                                                                    |                           |
|        |                                                                                                    | Informativa sulla privacy |